# Atualização do firmware UCS da UCS Central

# Contents

Introduction Componentes Utilizados Configurar Procedimento

## Introduction

Este documento descreve as etapas para atualizar um domínio individual do UCS Central.

Anteriormente, os usuários programavam atualizações de firmware de infraestrutura por grupo de domínio. O Cisco UCS Central 1.5 em diante mudou esse recurso. Agora, você agenda atualizações de firmware de infraestrutura para domínios específicos ou domínios atribuídos a um grupo de domínios, usando grupos de manutenção e marcadores.

# **Componentes Utilizados**

UCS Central 2.0(1a)

UCS Manager 3.1(3a)

Todos os dispositivos usados são dispositivos de laboratório

# Configurar

Você pode acionar atualizações de firmware de infraestrutura em um domínio, vários domínios ou domínios pertencentes a um grupo de domínios, com base na família de produtos. Por exemplo, você pode atualizar o firmware da infraestrutura em todos os sistemas Cisco UCS Mini e não atualizar nenhum dos servidores blade. Outro exemplo é que você pode atualizar todos os grupos de manutenção na costa oeste, mas nenhum na costa leste. Veja a seguir uma visão geral das etapas iniciais necessárias.

# Procedimento

Clique no ícone de ferramentas do UCS Central para iniciar o **Gerenciamento de firmware de infraestrutura.** As etapas para a atualização do firmware estão listadas.

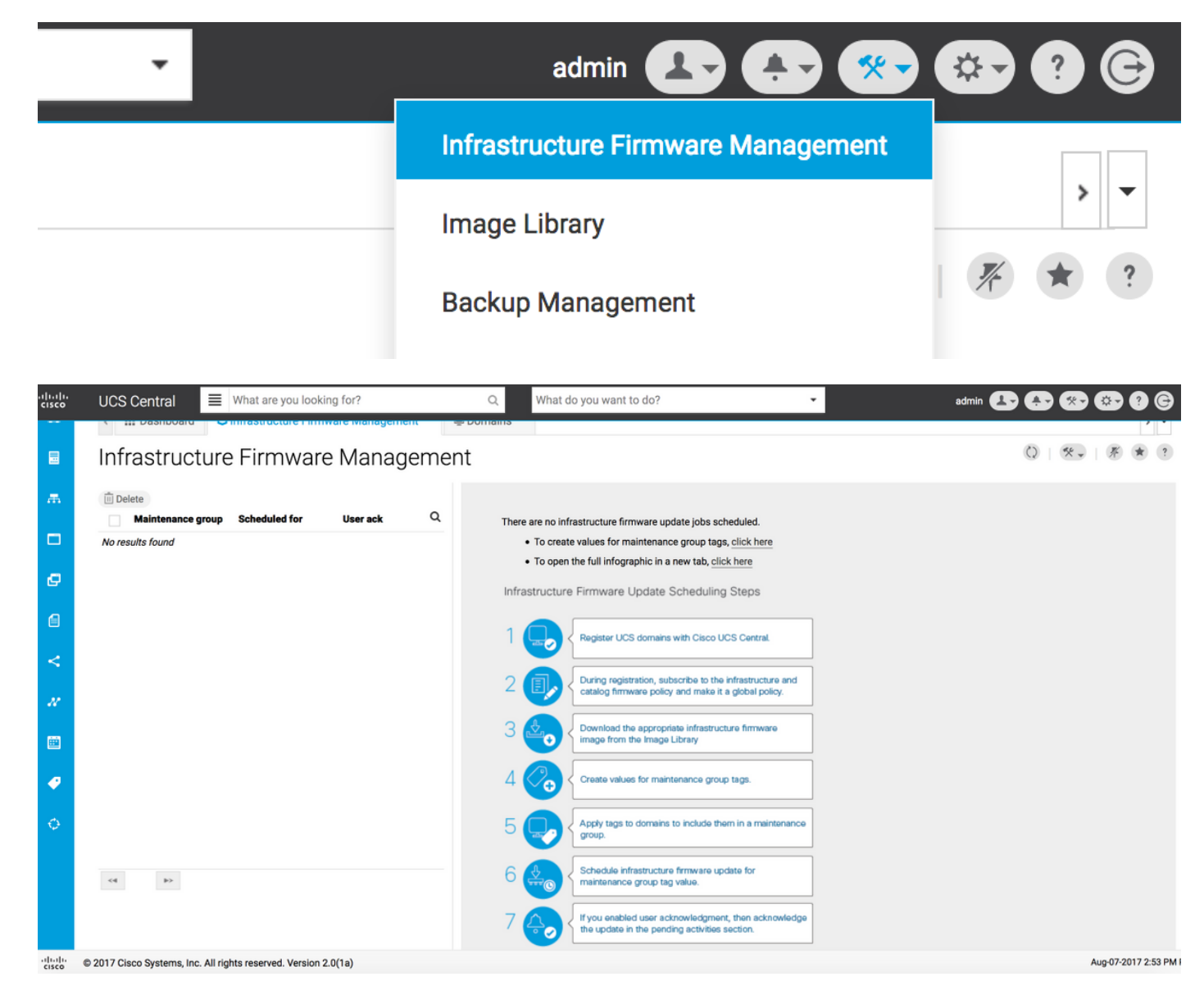

Etapa 1 Verifique se o domínio do UCS está registrado no UCS Central.

Consulte o Guia de introdução do Cisco UCS Central para obter mais informações.

| lili.<br>cisco | UCS Central         | What are you looking for?                | Q What do you want to do?                    | •                          | admin 上 🐥 🐼 🔅       | •   |  |  |
|----------------|---------------------|------------------------------------------|----------------------------------------------|----------------------------|---------------------|-----|--|--|
|                | < III Dashbo        | ard 🕹 Infrastructure Firmware Management | * Domains * Domain Management *              |                            |                     | > • |  |  |
|                | Domain Management Q |                                          |                                              |                            |                     |     |  |  |
| æ              | Domain              | Domain Registrations                     |                                              |                            | 🖋 Register Domai    | in  |  |  |
|                | Registrations       | Filters                                  | Filter 🕈 Export 🔟 Delete 🖾 Unregister Domain |                            |                     |     |  |  |
|                |                     | Registration Status                      | UCS Domain                                   | Timestamp                  | Registration Status | Q   |  |  |
| ø              | Lost Domains        | Registered In Progress                   | 172.16.16.153                                | 03-Aug-2017<br>11:50:54 PM | Registered          |     |  |  |
|                |                     | Failed                                   |                                              |                            |                     |     |  |  |

**Etapa 2** Durante o registro, certifique-se de que a resolução de políticas para **infraestrutura e firmware do catálogo** esteja definida como global.

Resolução de políticas do UCS Central

### Domain to UCS Central Register

| Basic                           | Policy Resolution                 |              | Infrastructure & Catalog Firmware                   |
|---------------------------------|-----------------------------------|--------------|-----------------------------------------------------|
| Policy<br>Resolution<br>Control | Infrastructure & Catalog Firmware | Local Global | policy are defined in UCS Manager or in UCS Central |
|                                 | Time Zone Management              | Local Global |                                                     |
|                                 | Communication Services            | Local Global |                                                     |
|                                 | Global Fault Policy               | Local Global |                                                     |
|                                 | User Management                   | Local Global |                                                     |
|                                 | DNS Management                    | Local Global |                                                     |
|                                 | Backup & Export Policies          | Local Global |                                                     |
|                                 | Monitoring                        | Local Global |                                                     |
|                                 | SEL Policy                        | Local Global |                                                     |
|                                 | Power Allocation Policy           | Local Global |                                                     |
|                                 | Power Policy                      | Local Global |                                                     |
|                                 | Equipment Policy                  | Local Global |                                                     |
|                                 |                                   |              | Cancel Register                                     |

#### Resolução de políticas do UCS Manager

| UCS Central Providers FSM Faults   |                                                     |                                                                                              |
|------------------------------------|-----------------------------------------------------|----------------------------------------------------------------------------------------------|
| Actions                            | Properties                                          |                                                                                              |
| Register With UCS Central          | Hostname/IP Address : 172.16.16.190                 |                                                                                              |
| Unregister From UCS Central        | Policy Resolution Control                           |                                                                                              |
| Status                             | Infrastructure & Catalog Firmware : O Local  Global | Determines whether the Capability Catalog                                                    |
| Repair State : 🛉 Done              |                                                     | and infrastructure firmware policy are defined<br>locally or come from Cisco UCS Central.    |
| Registration Status :   Registered | Time Zone Management                                | Determines whether the time zone and NTP                                                     |
| Global                             |                                                     | <ul> <li>server settings are defined locally or comes<br/>from Cisco UCS Central.</li> </ul> |
| Suspend State :                    |                                                     | Determines whether HTTP, CIM XML, Telpet                                                     |
|                                    | Communication Services : Cocal  Global              | SNMP, web session limits, and Management<br>Interfaces Monitoring Policy settings are        |
|                                    |                                                     | defined locally or in Cisco UCS Central.                                                     |
|                                    | Global Fault Policy : Local  Global                 | Determines whether the Global Fault Policy is defined locally or in Cisco UCS Central.       |
|                                    |                                                     |                                                                                              |
|                                    | User Management : CLocal  Global                    | Determines whether authentication and native domains, LDAP, RADIUS, TACACS+,                 |
|                                    |                                                     | trusted points, locales, and user roles are<br>defined locally or in Cisco UCS Central.      |
|                                    | DNS Management : CLocal  Global                     | Determines whether DNS servers are defined<br>locally or in Cisco UCS Central.               |
|                                    |                                                     | locally of an electric coordination                                                          |

Etapa 3 Baixe a imagem de firmware de infraestrutura apropriada da Biblioteca de imagens.

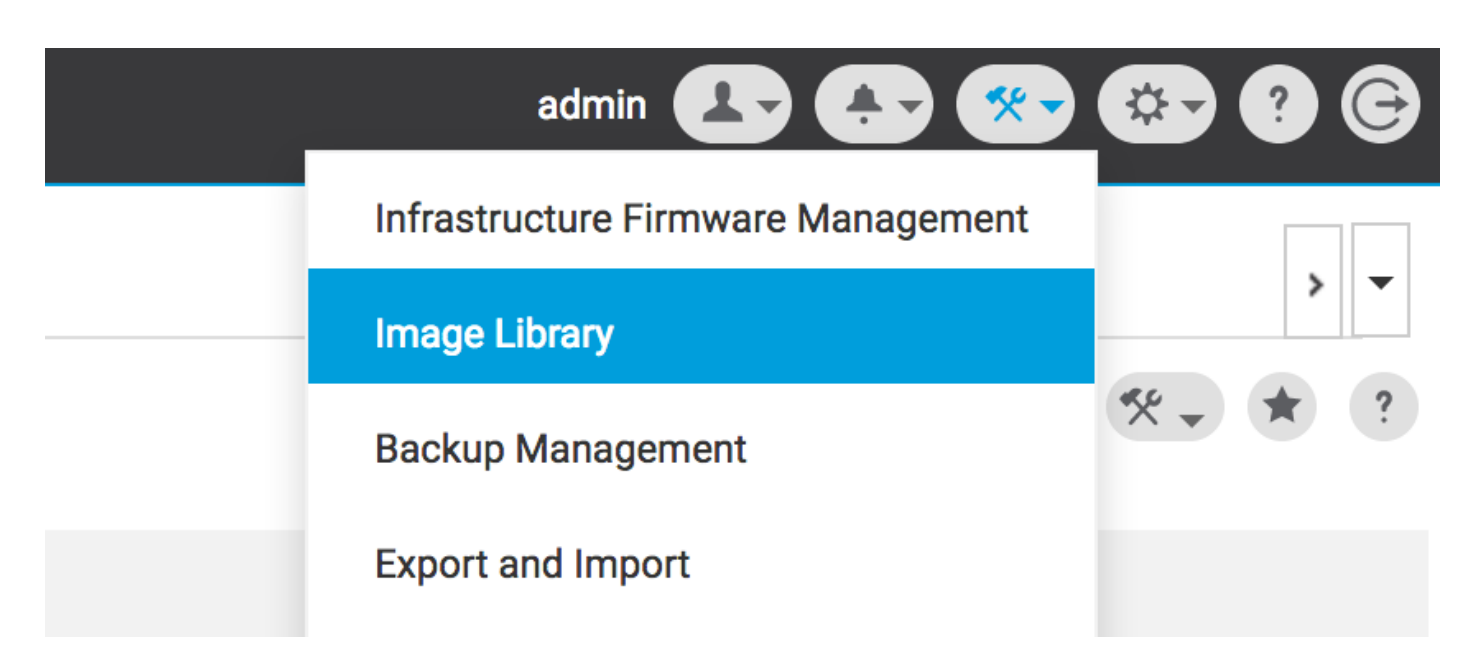

Ele pode ser baixado manualmente usando a opção Importar pacote de firmware

| cisco | UCS Central    | What are you looking f                             | or?             | Q, Wha                                        | at do you want to do?       | •                                      | admin 💶 🐥 🛠 🕸                | 9 G |  |
|-------|----------------|----------------------------------------------------|-----------------|-----------------------------------------------|-----------------------------|----------------------------------------|------------------------------|-----|--|
|       | < III Dashboa  | ard 📩 Image Library 🙁                              |                 |                                               |                             |                                        |                              | > - |  |
|       | Image Li       | ibrary                                             | Q 💌             | * ?                                           |                             |                                        |                              |     |  |
| æ     | Filters        |                                                    | Filter + Export |                                               |                             | Schedule Periodic Firmware Image Syncs |                              |     |  |
|       |                | Firmware Type                                      | Version         | Туре                                          | Image Bundle                |                                        | Synchronize Firmware Updates | ۹   |  |
|       | Downloads      | s B Series 2.1(2c)B B Series ucs-k9-bundle-b-serie |                 | ucs-k9-bundle-b-series.2.1.2c.B.bin           |                             | Import Firmware Bundle                 | ading                        |     |  |
| ø     | Infrastructure |                                                    |                 | Software for the UCS<br>B-Series blade server | the UCS 315 MB<br>le server |                                        | Cisco.com                    |     |  |

A imagem pode ser baixada diretamente do Cisco.com, se as credenciais do usuário estiverem definidas na conta Cisco.com.

| uludu<br>cisco | UCS Central                     | What are you looking f                                             | or?                                                                                                    | Q. What                                                               | at do you want to do?                         | - admin           | l-) (l-) (l-) (l-) (l-) (l-) (l-) (l-) ( | <b>?</b> © |
|----------------|---------------------------------|--------------------------------------------------------------------|----------------------------------------------------------------------------------------------------|-----------------------------------------------------------------------|-----------------------------------------------|-------------------|------------------------------------------|------------|
|                | < 🔢 Dashbo                      | ard 🛃 Image Library 🎽                                              |                                                                                                    |                                                                       |                                               |                   | System Profile<br>System Policies        | > •        |
|                | Image Library                   |                                                                    |                                                                                                    |                                                                       |                                               |                   |                                          |            |
| æ              | Packages                        | Filters                                                            | ▼ Filter ↑ Exp                                                                                                    | ort 🗊 坐                                                               |                                               |                   | Authentication                           |            |
|                |                                 | Firmware Type                                                      |                                                                                                    | Туре                                                                  | Image Bundle                                  |                   | SNMP                                     | Q          |
| ø              | Downloads                       | Ioads B Series<br>C Series<br>Infrastructure<br>Capability Catalog | 2.1(2c)B                                                                                                    | B Series<br>Software for the UCS<br>B-Series blade server<br>products | ucs-k9-bundle-b-series.2.1.2c.B.bin<br>315 MB |                   | Smart Call Home<br>Licenses              | om         |
|                | Service Pack UCS Central Status |                                                                    | Service Pack 2.1(2d)B B Series ucs-k9-bundle-b-series.2.1.2d.B.bin<br>UCS Central B-Series blade server<br>B-Series blade server<br>products |                                                                       |                                               | Cisco.com Account | le For                                   |            |
| <              |                                 |                                                                    |                                                                                                    |                                                                       |                                               | Cisco             | .com                                     |            |

Etapa 4 Criar Tag de Grupo de Manutenção.

A etiqueta do grupo de manutenção pode ser aplicada por grupo de domínio

### Maintenance Group Tag Create

| Domains must be tagged with a Maintenance Group tag to schedule an infrastructure firmware update. When you create a Maintenance Group tag in this dialog, all selected domains are tagged with it.                                                                                      |
|----------------------------------------------------------------------------------------------------|
| laintenance Group Tag Value *                                                                                                    |
| elect how to apply tags to Domains By Domain Group Manually                                                                                                    |
| The Maintenance Group tag applies to all existing domains within the Domain Group. It will not be applicable to any new domains that get added further to the domain group. If you select to include sub-domain groups, the Maintenance Group tag also applies to all sub-domain groups. |
| omain Group NA-6200                                                                                                    |
| Include all Sub-Domain Groups                                                                                                    |
|                                                                                                    |
|                                                                                                    |
| Cancel                                                                                                    |

A etiqueta do grupo de manutenção pode ser aplicada por domínio. Vamos nos inscrever no domínio individualmente.

### Maintenance Group Tag Create

| Tag                                                                         |   |                                      |                                                                               |                                                                             |                          |   |   |
|-----------------------------------------------------------------------------|---|--------------------------------------|-------------------------------------------------------------------------------|-----------------------------------------------------------------------------|--------------------------|---|---|
| elect how to apply tags to Domains                                          |   |                                      |                                                                               |                                                                             |                          |   |   |
| By Domain Group Manually                                                    |   |                                      |                                                                               |                                                                             |                          |   |   |
| + _                                                                         |   |                                      |                                                                               |                                                                             |                          |   |   |
| Filters                                                                     |   | Domain                               | Hardware                                                                      | Configuration                                                               | Status                   | Q | Q |
| Domain Group Ungrouped root                                                 | • | ANF-UCSPR06<br>root<br>172.16.16.153 | UCS-FI-6248UP Fabric A<br>B (HA)<br>1 Chassis 0 FEX<br>3 Blades 0 Rack Mounts | UCS 6100/6200 Series FI<br>3.1(3a)A<br>3.1(3)SP0(Default)<br>FW Set Startup | OK<br>Fault Level: Major |   |   |
| Platform UCS 6100/6200 Series FI UCS Mini 6300 Series FI UCS 6200 Series FI |   |                                      |                                                                               |                                                                             |                          |   |   |

Você pode verificar se a etiqueta criada tem o tipo de etiqueta como grupo de manutenção em **Gerenciamento de etiqueta**.

#### ★ ?

\* ?

|    | Tag Ma         | nagement          |                      |                   |                     |                 | Q   * ? |
|----|----------------|-------------------|----------------------|-------------------|---------------------|-----------------|---------|
| æ  | Tags           | Tag Management    |                      |                   |                     |                 |         |
|    |                | Filters           | <b>Filter Filter</b> |                   |                     |                 |         |
|    | Tag Types      | Тад Туре          | Tag                  | Tag Type          | Referenced Name     | Referenced Type | ۹       |
| ø  |                | Maintenance Group | tag                  | Maintenance Group | ANF-UCSPR06<br>root | Domain          |         |
|    |                | Orgs              |                      |                   |                     |                 |         |
| e  |                | Domain Group      |                      |                   |                     |                 |         |
| <  |                | root              |                      |                   |                     |                 |         |
|    |                |                   |                      |                   |                     |                 |         |
| N  |                |                   |                      |                   |                     |                 |         |
|    |                |                   |                      |                   |                     |                 |         |
|    |                |                   |                      |                   |                     |                 |         |
| •  | Tag Management |                   |                      |                   |                     |                 |         |
| ~  |                |                   |                      |                   |                     |                 |         |
| Ť. |                |                   |                      |                   |                     |                 |         |
|    |                |                   |                      |                   |                     |                 |         |
|    |                |                   | (d 1.1 of 1 b)       |                   |                     |                 |         |
|    |                |                   |                      |                   |                     |                 |         |

#### Etapa 5 O domínio terá a marca recém-criada

| .ı ı.ı ı.<br>cısco | UCS Central 🗧 What are you looking for? | Q What do you want to do? |
|--------------------|-----------------------------------------|---------------------------|
|                    | III Dashboard Domains * ANF-UCSPR06 *   | ×                         |
|                    | ANF-UCSPR06 Domain                      |                           |
| <b>.</b>           |                                         |                           |
|                    | Basic Overall Status                    |                           |

Etapa 6 Iniciar o gerenciamento do firmware da infraestrutura a partir do ícone de ferramentas.

Gerenciamento de firmware de infraestrutura

| admin 💶 🐥 🛠                            | 🌣 ? 🕞 |
|----------------------------------------|-------|
| <br>Infrastructure Firmware Management |       |
| Image Library<br>Backup Management     | > ▼   |

Selecione a marca para o grupo Maintenance (Manutenção), a versão do firmware Infrastructure (Infraestrutura) e a versão do calalog.

Atualização do firmware da infraestrutura

### Infrastructure Firmware Update Schedule

| tag                       |                   |                         |                    |                 |               |        |
|---------------------------|-------------------|-------------------------|--------------------|-----------------|---------------|--------|
|                           | •                 | Catalog Version         |                    |                 |               |        |
| Infrastructure fir        | mware version     | Force Deploy            | Disabled           |                 |               |        |
| JCS 6100/6200 Series Fat  | pric Interconnect | Evacuation              | Disabled           |                 |               |        |
| 2.2(8g)A                  | -                 | luon o oto d'alono o    |                    |                 |               |        |
| UCS 6100/6200 Series S    | Service Pack      | impacted domai          | ns                 | Firmware stat   | lus           |        |
| JCS Mini 6300 Series Fabr | ric Interconnect  |                         |                    |                 |               |        |
| None                      | -                 |                         | Not subscribed     |                 | Ready         |        |
| UCS Mini 6300 Series Se   | ervice Pack       | 1                       | 1 Impacted         | 1               | Scheduled     |        |
|                           |                   |                         |                    | '               | In Progres    | S      |
| None                      | terconnect        |                         |                    |                 | Failed        |        |
| UCS 6200 Series Service   | Dook              |                         |                    |                 | 0 Pending     |        |
| UCS 6300 Series Service   | е Раск            |                         |                    |                 | Acknowled     | dgemen |
| Catalog version           |                   |                         |                    |                 | /Permissio    | on     |
| None                      | •                 |                         |                    |                 |               |        |
|                           |                   | Impacted Doma           | ins                |                 |               |        |
| Force Deploy              |                   | Domain                  | Current Version    | Firmware Status | Domain Status | Q      |
| Enabled Disabled          |                   | ANF-UCSPR06             | 3.1(3a)A           | Ready           | ок            |        |
| Evenuetion                |                   | UCS 6100/6200 Series FI | 3.1(3)SP0(Default) | ,               |               |        |
|                           |                   |                         |                    |                 |               |        |
| Enabled Disabled          |                   |                         |                    |                 |               |        |
|                           |                   |                         |                    |                 |               |        |

Selecione se a atualização requer a **confirmação do usuário** no campo Confirmação do usuário necessária para instalar. Se estiver Habilitado, você deve confirmar manualmente a solicitação de atualização antes que o domínio seja atualizado. Neste caso, nós o definimos como habilitado.

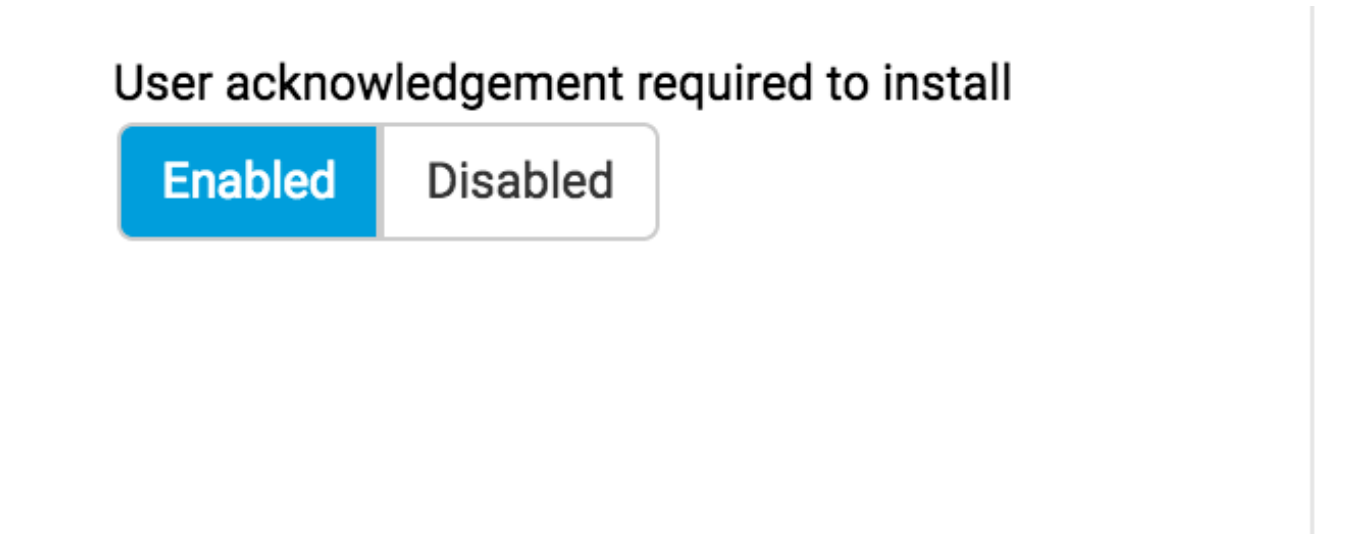

Monitore os domínios afetados e aguarde até que a Confirmação pendente seja definida como 1.

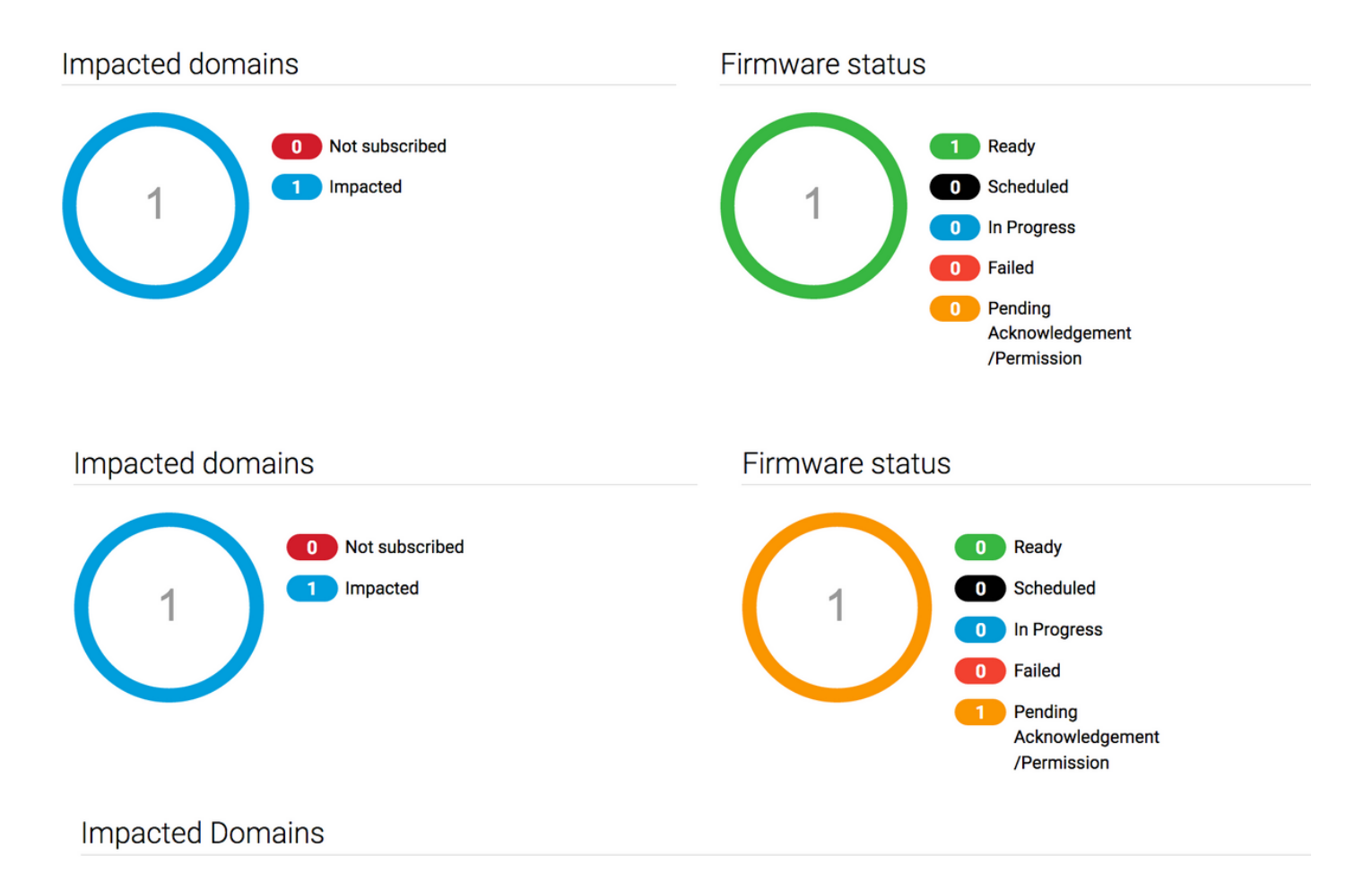

Etapa 7 Em Ativações pendentes, você pode confirmar o status de confirmação pendente para iniciar a atualização.

| cisco | UCS Central                | re you looking for?    | Q                    | What do you want to | o do?                                 | •                       | admin 上 (       | 🎦 🐼 🚱 9 G   |
|-------|----------------------------|------------------------|----------------------|---------------------|---------------------------------------|-------------------------|-----------------|-------------|
|       | < III Dashboard 🕹 Infrastr | ucture Firmware Manage | ment × Gr Pending Ar | ctivities *         |                                       |                         |                 | 3 💌         |
| 8     | Pending Activities         | 6                      |                      |                     |                                       |                         |                 | 0 : 🖲 🖈 🖲   |
| ж.    | Filters                    | T Filter + Export      |                      |                     |                                       |                         |                 |             |
|       | Domain Group               | Name                   | Configuration        | Туре                | Schedule                              | Status                  | Pending Changes | ۹           |
|       | Ungrouped                  | ANF-UCSPR06<br>root    | N/A                  | Infra FW Update     | Maintenance Group<br>Scheduler<br>tag | Pending Acknowledgement |                 | Acknowledge |
| Ø     |                            |                        |                      |                     |                                       |                         |                 |             |